### ОГЛАВЛЕНИЕ

| Введение                                                                 | 2  |
|--------------------------------------------------------------------------|----|
| 1. Моделирование электрических цепей синусоидального тока                | 2  |
| 1.1 Основные теоретические сведения                                      | 2  |
| 1.2 Модели основных элементов электрических цепей синусоидального тока   | 7  |
| 1.3 Создание и анализ электрических схем синусоидального тока            | 11 |
| 2. Частотный анализ линейных электрических цепей                         | 15 |
| 2.1 Комплексный коэффициент передачи и частотные характеристики линейных |    |
| электрических цепей.                                                     | 15 |
| 2.2 Задание параметров и расчет частотных характеристик.                 | 16 |
| 3. Моделирование переходных процессов                                    | 18 |
| 3.1 Краткие теоретические сведения                                       | 18 |
| 3.2 Задание параметров анализа переходных процессов                      | 19 |
| Список литературы.                                                       | 22 |
| 1 21                                                                     |    |

#### Введение

функциональных возможностей электрических и электронных Расширение устройств их усложнение привело к необходимости применения при проектировании современных средств информационных технологий. В настоящее время разработано множество математического моделирования И автоматизированного систем проектирования, обладающих широкими возможностями как по виду анализа (частотный и параметрический анализ, анализ переходных процессов) так и размерности исследуемой системы. Одним из широко используемых пакетов является пакет Electronics Workbench (в настоящее время пакет Multisim). Пакет содержит библиотеки математических моделей основных элементов электрических и электронных цепей, позволяет проводить моделирование электрических цепей синусоидального тока, частотный анализ, расчет переходных процессов. Пакет может быть использован в учебном процессе в соответствии с программой учебных дисциплин «Теоретические основы электротехники», «Теория электрических цепей» и «Электротехника» в качестве учебного пособия для виртуальной компьютерной лаборатории. Учебное пособие предназначено для студентов изучающих раздел «Анализ линейных электрических цепей».

# 1. Моделирование электрических цепей синусоидального тока

#### 1.1 Основные теоретические сведения

В электрических цепях синусоидального тока *мгновенное значение* тока определяется выражением

$$I(t) = I_{\rm m} \sin(\omega t + \psi), \qquad (1.1)$$

где *I*<sub>m</sub> – *амплитудное значение* синусоидального тока;

 $\omega = 2\pi f - \kappa p y говая$  или угловая частота ( $f = 1/T - частота \Gamma \mu$ , T - период);

*ψ – начальная фаза* или просто *фаза* синусоидального тока.

При анализе процессов во времени фаза у синусоидальной величины (1.1) определяет опережение (положительное значение) или запаздывание (отрицательное значение) процесса во времени. Синусоидальная величина может быть представлена во

временной области (рис. 1.1а) и в виде вектора, вращающегося в декартовой системе координат против часовой стрелки с угловой скоростью ω (рис. 1.1b).

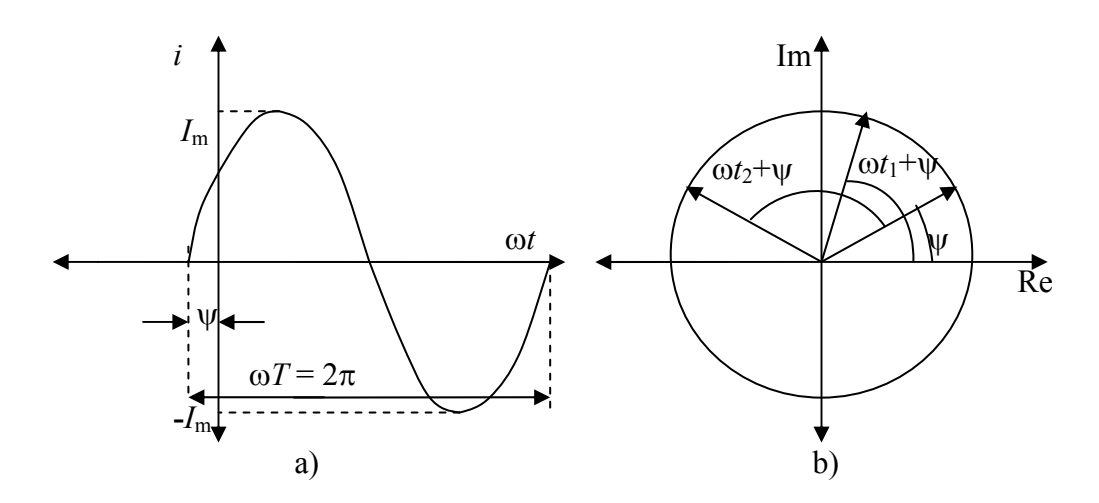

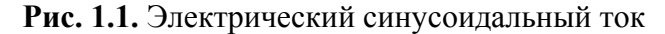

Длина вектора определяет амплитуду синусоидальной величины, а его проекция на ось у в каждый момент времени соответствует мгновенному значению (1.1). Синусоидальный ток или напряжение при неизменной частоте может быть представлен вектором на плоскости. Изображение для некоторой электрической цепи токов и напряжений в виде векторов на плоскости называется *векторной диаграммой*. Векторы могут также быть представлены в виде комплексного числа  $I = I_{Re} + j I_{Im}$ , где  $I_{Re}$  – проекция вектора на действительную ось;  $I_{Im}$  – проекция вектора на мнимую ось. Величину I называют *комплексом*. В экспоненциальной форме ее можно записать в виде  $I = Ie^{j\Psi}$ . В этом случае величина I определяется с помощью амплитудного значения

$$I_m = \sqrt{I_{\rm Re}^2 + I_{\rm Im}^2},$$

фазу можно определить из следующих соотношений

$$\psi = \operatorname{arctg}\left(\frac{I_{\operatorname{Re}}}{I_{\operatorname{Im}}}\right).$$

*Действующее значение* синусоидального тока I – это такое значение постоянного тока, который вырабатывает мощность, равную средней мощности синусоидального тока на периоде. Действующие значения синусоидальных величин в  $\sqrt{2}$  раза меньше амплитудных значений

$$I = \frac{I_m}{\sqrt{2}}, \quad U = \frac{U_m}{\sqrt{2}}, \quad E = \frac{E_m}{\sqrt{2}}.$$
 (1.2)

Сдвиг фаз (угол ф) между напряжением и током – это алгебраическая величина, определяемая вычитанием начальной фазы синусоидального электрического тока из начальной фазы синусоидального электрического напряжения

$$\varphi = \psi_u - \psi_I \,. \tag{1.3}$$

*Мгновенная мощность* для участка цепи (двухполюсника) равна скорости поступления электромагнитной энергии в рассматриваемый момент времени, вычисляется как произведение мгновенных значений электрического напряжения и электрического тока:

$$p(t) = u(t) \cdot i(t) = U_{\rm m} \sin(\omega t) \cdot I_{\rm m} \sin(\omega t - \varphi) =$$
(1.4)  
=  $UI \cos(\varphi)(1 - \cos(2\omega t)) + UI \sin(\varphi) \sin(2\omega t).$ 

Полная мощность равна произведению действующих значений электрического напряжения и электрического тока

$$S = UI, \quad (B \cdot A). \tag{1.5}$$

Активная мощность равна среднеарифметическому значению мгновенной мощности за период

$$P = U \cdot I \cos(\varphi), \quad (BT). \tag{1.6}$$

*Реактивная мощность* равна произведению действующего значения напряжения на действующее значение тока и на синус сдвига фаз между напряжением и током

$$Q = U \cdot I \sin(\varphi), \quad (Bap). \tag{1.7}$$

Между полной, активной и реактивной мощностью (1.5) – (1.7) существует связь

$$S = \sqrt{P^2 + Q^2}$$
 (1.8)

Соотношение (1.21) представляют в виде треугольника мощностей (рис. 1.2).

Коэффициент мощности – (соsф) скалярная величина, равная отношению активной мощности

двухполюсника к полной мощности.

S = UI  $\varphi$   $P = UI\cos(\varphi)$   $Q = UI\sin(\varphi)$ 

Рис. 1.2. Треугольник мощностей

Комплексная мощность для участка цепи равна произведению комплексного действующего значения синусоидального электрического напряжения и сопряженного комплексного действующего значения синусоидального тока. Действительная часть комплексной мощности равна активной, а мнимая часть реактивной мощности

$$\underline{S} = \underline{UI}^* = P + jQ. \tag{1.9}$$

4

Для пассивного двухполюсника введены следующие параметры:

*полное электрическое сопротивление*, равное отношению действующего значения синусоидального напряжения на выводах двухполюсника к действующему значению синусоидального электрического тока через двухполюсник:

$$Z = U/I, \tag{1.10}$$

*активное электрическое сопротивление* равно отношению активной мощности, поглощаемой в двухполюснике, к квадрату действующего тока, протекающего через двухполюсник:

$$R = P/I^2 , \qquad (1.11)$$

*реактивное сопротивление* равно квадратному корню из разности квадратов полного и активного электрических сопротивлений, взятому со знаком плюс, если электрический ток по фазе отстает от напряжения, и со знаком минус, если напряжение отстает по фазе от тока:

$$X = \sqrt{Z^2 - R^2} \,. \tag{1.12}$$

*Комплексное сопротивление* для участка цепи равно отношению комплексного напряжения на ее выводах к комплексному действующему значению синусоидального тока через этот участок:

$$\underline{Z} = \underline{U}/\underline{I} = R + jX.$$
(1.13)  
Взаимосвязь между полным,  
активным и реактивным сопротивлением  
(1.10) – (1.12) наглядно представляется  
графически в виде треугольника  
 $\tilde{X}$  ( 1.2)

Рис. 1.3. Треугольник сопротивлений

Полная электрическая проводимость двухполюсника – это величина, равная отношению действующего значения синусоидального тока электрического тока к действующему значению синусоидального напряжения на выводах двухполюсника

сопротивлений (рис. 1.3).

$$Y = I/U. \tag{1.14}$$

*Активная проводимость* – это величина, равная отношению активной мощности, поглощаемой в двухполюснике, к квадрату действующего значения синусоидального напряжения на его выводах

$$G = P/U^2. \tag{1.15}$$

5

Комплексная электрическая проводимость – это величина, равная отношению комплексного действующего значения синусоидального электрического тока в пассивной электрической цепи к комплексному действующему значению синусоидального электрического напряжения на выводах этой цепи:

$$\underline{Y} = \underline{I}/\underline{U} = G - jB. \tag{1.16}$$

Мнимая часть комплексной электрической проводимости *В* называется *реактивной проводимостью*.

Взаимосвязь между полной, активной и реактивной проводимостью (1.14) – (1.16) представляют графически треугольником проводимостей (рис. 1.4).

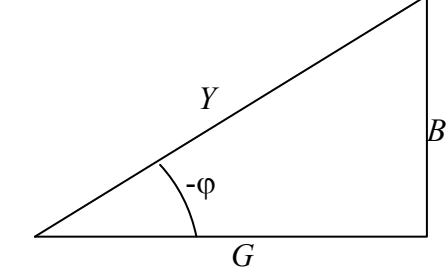

Рис. 1.4. Треугольник проводимостей

Линейные элементы электрических цепей в комплексной области описываются следующим образом. При синусоидальном напряжении на резисторе ток по фазе совпадает с напряжением (рис. 1.5).

Комплексное значение сопротивления для резистора

 $R \stackrel{\underline{I}}{\bigsqcup} \underbrace{\underline{U}}_{\underline{U}} \qquad \underbrace{\underline{I}}_{\underline{U}=R\underline{I}}$ 

 $\underline{Z}_{R} = R$ . Тогда  $\underline{U} = RI$ .

Рис. 1.5. Ток и напряжение на резисторе

Угол сдвига фаз между напряжением и током на резисторе равен нулю  $\phi = 0$ . Активная, реактивная и полная мощность соответственно равны  $P = RI^2$ , Q = 0, S = P.

При синусоидальном напряжении ток идеального индуктивного элемента по фазе отстает от напряжения на  $\pi/2$  (рис. 1.6).

Тогда

$$\underline{Z}_{L} = jX_{L} = j\omega L, \quad \underline{U} = jX_{L} \underline{I}, \quad \varphi = \pi/2.$$

Активная, реактивная и полная мощность соответственно равны

$$P = 0, Q = X_{\rm L} I^2, S = Q.$$

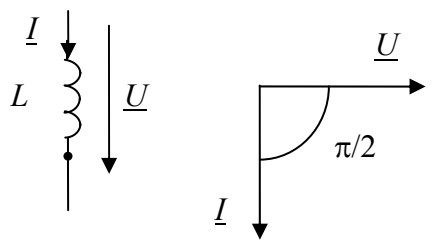

Рис. 1.6. Ток и напряжение на

индуктивном элементе

При синусоидальном напряжении на идеальном емкостном элементе ток по фазе опережает напряжение на  $\pi/2$  (рис. 1.7).

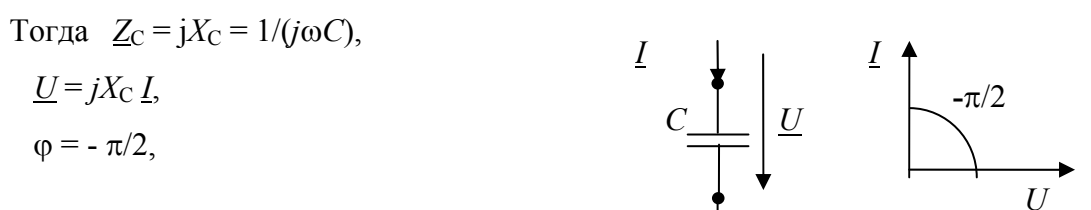

6

$$P = 0, Q = -X_{\rm C} I^2, S = Q.$$

Рис. 1.7. Ток и напряжение на емкостном

элементе

# 1.2 Модели основных элементов электрических цепей синусоидального тока

В библиотеках моделей пакета Electronics Workbench имеются модели синусоидальных источников напряжения и тока, модели линейных элементов резистора, индуктивного элемента, емкостного элемента.

Синусоидальные источники ЭДС и синусоидальные источники тока – это такие источники электрической энергии, параметры которых изменяется по синусоидальному закону

$$e(t) = E_m \sin(\omega t + \psi),$$
  
$$J(t) = J_m \sin(\omega t + \psi).$$

Модели синусоидальных источников находятся в библиотеке "Sources". Независимые синусоидальные источники напряжения и тока находятся в четвертой и пятой позиции в верхней строке набора блоков (рис. 1.8).

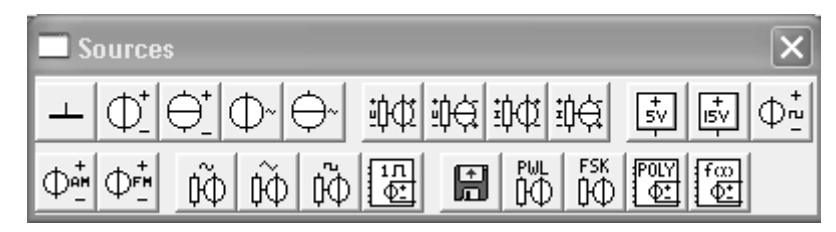

Рис. 1.8. Панель набора элементов "Sources"

Изображение источника ЭДС и окно для задания его параметров приведены на рис. 1.9. Окно для задания параметров открывается, если щелкнуть два раза левой кнопкой мыши на изображении источника. Задаются: Voltage – напряжение, Frequency – частота; Phase – фаза.

| 1 | AC Voltage Source Properties ?X                                                                                                    |
|---|----------------------------------------------------------------------------------------------------|
|   | C Voltage Source Properties       ? ×         Label       Value       Fault       Display       Analysis Setup         Voltage (V):       ?       V       *         Frequency:       50       Hz       *         Phase:       0       Deg         Voltage tolerance:       Global       %       V Use global tolerance |
|   | ОК Отмена                                                                                                    |

Рис. 1.9. Изображение источника ЭДС и окно для задания его параметров.

Изображение источника тока и окно параметров приведены на рис. 1.10.

|                                  | AC Current Source                    | e Properties  | ;             | ?×                      |
|----------------------------------|--------------------------------------|---------------|---------------|-------------------------|
|                                  | Label Value Fau                      | ult   Display | Analysis Setu | PI (                    |
|                                  | Current (I):<br>Frequency:<br>Phase: | 1             | A +           |                         |
| $\leftrightarrow$ 1 A/1 Hz/0 Deg | Current tolerance:                   | Global        | %             | I✓ Use global tolerance |
|                                  |                                      |               |               |                         |
|                                  |                                      |               |               |                         |
|                                  |                                      |               |               |                         |
|                                  |                                      |               |               | ОК Отмена               |

Рис.1.10. Изображение и окно для задания параметров источника тока

В окне задаются параметры: Current – ток; Frequency – частота ; Phase – фаза.

Линейные элементы электрических цепей находятся в библиотеке "Basic" (рис. 1.11).

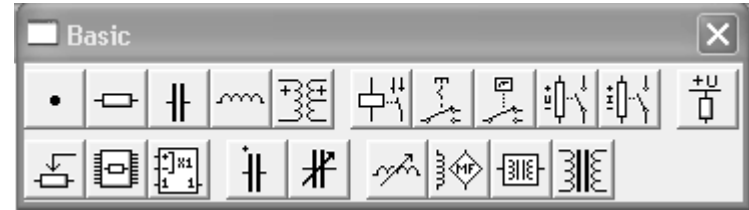

Рис. 1.11. Библиотека моделей основных элементов "Basic"

Изображение и окно параметров для линейного резистора приведены на рис. 1.12.

|         | Resistor Properties                                                                                                    |                                          |                         |              | ?×        |
|---------|----------------------------------------------------------------------------------------------------|------------------------------------------|-------------------------|--------------|-----------|
|         | Label Value Fault Display Analysis Se                                                                                                 | etup                                     |                         |              |           |
| 1 k Ohm | Resistance (R):<br>First-order temperature coefficient (TC1):<br>Second-order temperature coefficient (TC2):<br>Resistance tolerance: | I   I     0   I     0   I     Global   2 | kΩ 불<br>/*C<br>/*C<br>% | I Use global | tolerance |
|         | 2                                                                                                    |                                          |                         | ОК           | Отмена    |

Рис. 1.12. Изображение резистора и окно параметры

Для индуктивного элемента изображение и окно параметров приведены на рис. 1.13.

|           | Inductor Properties                                                  | × |
|-----------|----------------------------------------------------------------------|---|
|           | Label Value Fault Display                                            |   |
| ر<br>1 mH | Inductance (L): Inductance tolerance: Global & Vise global tolerance |   |
|           | ОК Отмена                                                            |   |

Рис. 1.13. Изображение и окно параметров индуктивного элемента. Для емкостного элемента изображение и окно параметров приведены на рис. 1.14.

|               | Capacitor Properties ?×                                                  |
|---------------|--------------------------------------------------------------------------|
|               | Label Value Fault Display                                                |
| <u>−</u> 1 uF | Capacitance (C):<br>Capacitance tolerance: Global ≈ Use global tolerance |
|               | ОК Отмена                                                                |

Рис. 1.14. Изображение и окно параметров емкостного элемента

Для моделирования цепей с взаимоиндукцией в библиотеке "Basic" имеется модель идеального трансформатора. Изображение и окно параметров, которое появляется после выбора на вкладке Model модели Ideal, приведены на рис. 1.15. Задаются: *N* – коэффициент трансформации; LE – индуктивность рассеивания; Lm – взаимная индуктивность; RP – активное сопротивление первичной обмотки; RS – активное сопротивление вторичной обмотки.

|             | Transformer Model 'ideal'                                                                                                    | ?×                                                    |
|-------------|----------------------------------------------------------------------------------------------------|-------------------------------------------------------|
|             | Sheet 1                                                                                                    | 1                                                     |
| fund<br>Ann | Primary-to-secondary turns ratio (N):<br>Leakage inductance (LE):<br>Magnetizing inductance (LM):<br>Primary winding resistance (RP):<br>Secondary winding resistance (RS): | 0.001       H         5       H         1e-06       H |
|             | [                                                                                                    | ОК Отмена                                             |

Рис. 1.15. Модель трансформатора

# 1.3 Создание и анализ электрических схем синусоидального тока

При вызове пакета Electronics Workbench на экране монитора появляется окно на рабочем поле, которого создается и редактируется принципиальная электрическая схема (рис. 1.16).

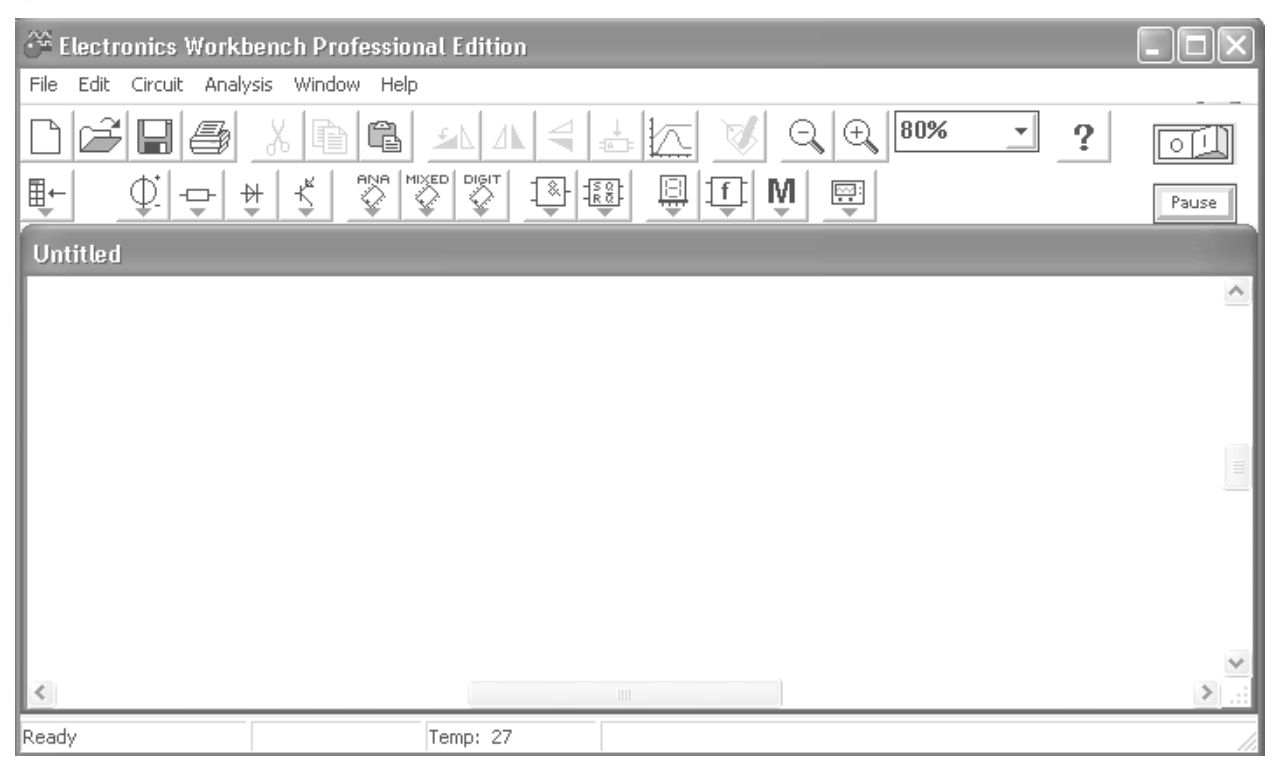

Рис. 1.16. Окно для создания и редактирования электрической схемы

В верхней части окна расположена строка меню команд и ниже инструментальная панель. Для создания схемы исследуемого устройства с использованием графического редактора из групп элементов выбирают необходимые компоненты и измерительные приборы, размещают их на рабочем поле и соединяют в соответствии с электрической схемой. Команды меню сгруппированы в разделы:

File – команды для выполнения различных операций с файлами;

Edit – команды редактирования электрических схем;

Circuit – команды для выбора параметров элементов электрических схем;

Analysis – команды для задания параметров и выполнения различных видов анализа электрических схем;

Windows – команды для настройки рабочего окна;

Help – команды позволяющие получить справочную информацию.

Наиболее распространенные команды можно выполнить путем нажатия соответствующих кнопок расположенных на инструментальной панели. Доступ к

библиотекам элементов электрических схем производиться с помощью кнопок на панели расположенной над рабочим полем.

Для создания на рабочем поле принципиальной схемы устройства необходимо произвести следующие действия:

- выбор элементов из библиотеки и их размещение на рабочем поле;
- выбор и размещение символов контрольно-измерительных приборов;
- соединение элементов и приборов с помощью проводников;
- задание параметров элементов и измерительных приборов.

Для выбора и размещения изображений элементов на рабочем поле необходимо выполнить следующие действия: в строке доступа к библиотекам (см. рис. 1.16) нажать (щелкнуть левой кнопкой мыши) на кнопке соответствующей группы элементов. В открывшейся панели с изображениями элементов выбрать требуемую модель (см. рис. 1.8, 1.9); затем нажатием левой кнопки мыши выбрать требуемый элемент и нажав левую кнопку мыши его изображение переместить на рабочее поле; параметры элементов задаются в диалоговом окне, для вызова которого следует произвести двойной щелчок левой кнопкой мыши на изображении элемента.

Изображения элементов можно перемещать и поворачивать. Для перемещения элемента его выделяют с помощью щелчка левой кнопки мыши (изображение приобретает красный цвет) и перетаскивают в нужное место. Поворот изображения элемента производят выделяя его левой кнопкой мыши, а затем, щелкнув на нем правой кнопкой в открывшемся контекстном меню выбирают команду Rotate. Таким образом, на рабочем поле размещают все элементы и приборы в соответствии с принципиальной схемой.

Для выполнения соединения выводов элементов следует установить курсор на одном из выводов элемента, должна появится черная точка и, нажав левую кнопку мыши провести соединение к другому выводу до появления точки. При соединении элементов проводник идентифицируется с одним узлом. При необходимости можно задать режим при котором номера узлов указываются на рабочем поле. Для этого в команде меню Schematic Options/Show/Hide задать режим Show nodes.

К проводнику, соединяющему два вывода можно подключить еще проводник. Для этого от вывода некоторого элемента проводник подводится к указанному проводнику, и после появления точки кнопка мыши отпускается.

В случае если необходимо удалить с рабочего поля один из элементов, необходимо отсоединить от его выводов проводники. Для этого каждый проводник выделяют (щелчок на нем левой кнопки мыши), открывают контекстное меню (щелчком правой кнопки мыши) и удаляют, выполнив команду "delete".

В результате выполнения операций размещения элементов и соединения их выводов на рабочем поле получается изображение схемы эксперимента с изображениями элементов и соединениями узлов. Готовую схему можно сохранить под оригинальным именем командой "File\Save As".

Измерение токов и напряжений в схеме осуществляется с помощью виртуальных вольтметра и амперметра (блоки с символами V и A), входящих в группу "Indicators" (рис. 1.17)

| 🗖 Indicat | Drs |   |   |   |          |          | × |
|-----------|-----|---|---|---|----------|----------|---|
| V A       |     | ۲ | 8 | 8 | <u>;</u> | <b>a</b> |   |

Рис. 1.17. Панель набора элементов "Indicators"

Вольтметры и амперметры обеспечивают измерение постоянного или переменного напряжения и тока. Параметры вольтметра и амперметра задаются в диалоговом окне, можно задать внутреннее сопротивление и характер измеряемой величины – постоянного (DC) или переменного (AC) тока. При измерении синусоидальных величин приборы показывают их действующие значения.

В наборе блоков "Instrumtnts" (рис. 1.18) имеется виртуальный осциллограф (Oscilloscope, третий слева), предназначенный для визуального наблюдения напряжений в электрической схеме.

| Instruments | X |
|-------------|---|
|             |   |

Рис. 1.18. Панель набора элементов "Instruments"

Для работы с прибором производят двойной щелчок левой кнопки мыши на его схемном изображении, раскрывается передняя панель прибора с экраном осциллографа и органами управления. Осциллограф имеет два независимых канала для одновременного наблюдения и регистрации двух напряжений относительно общей точки. Два входа осциллографа подключают к узлам исследуемой цепи вольтметрам, а третий вход подсоединяется к земле.

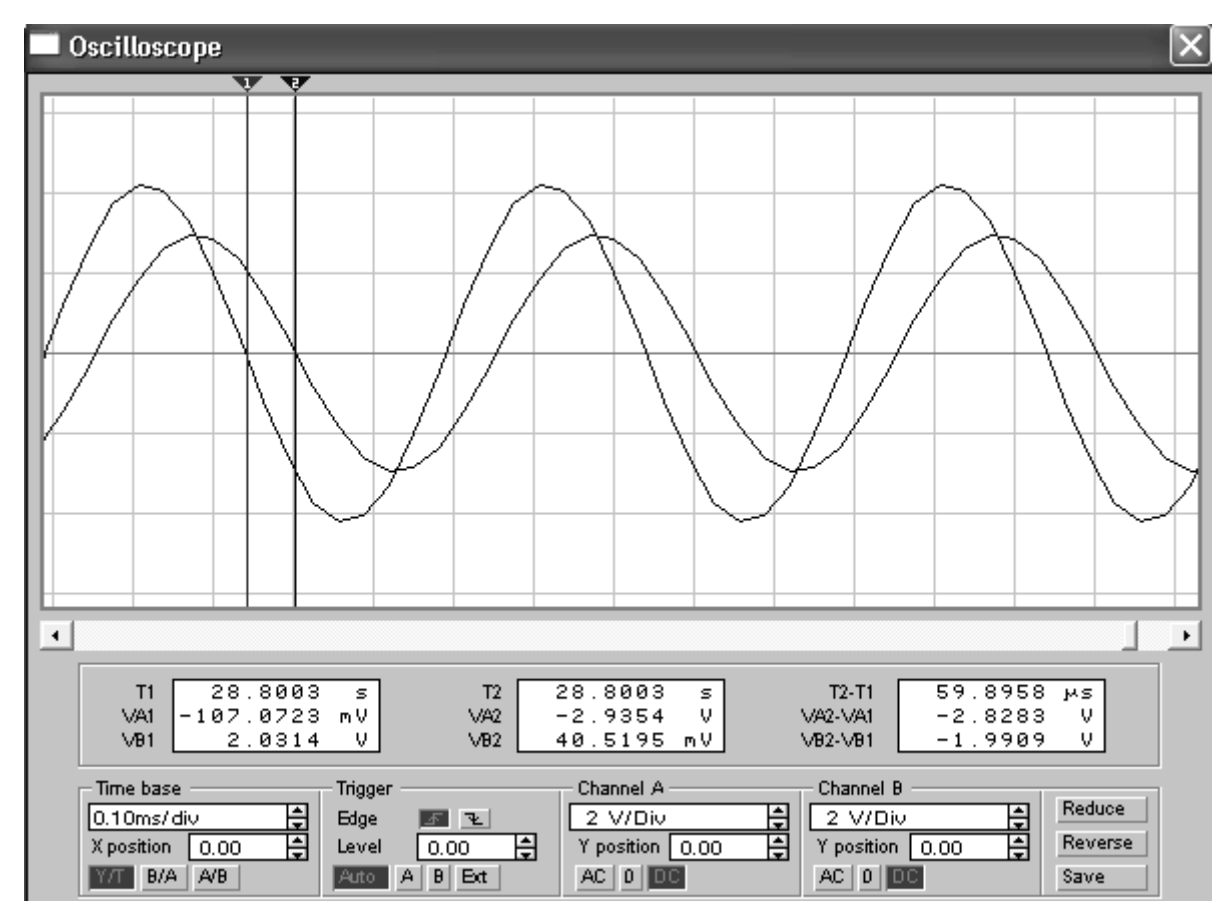

Рис. 1.19. Передняя панель осциллографа

Передняя панель осциллографа содержит экран прибора и органы управления (рис. 1.19). При помощи органов управления расположенных в нижней части панели можно устанавливать масштаб каналов А и В (Channel A, Channel B) по оси Ү. Изображение сигналов каналов А и В можно смещать, вертикально устанавливая значение в соответствующих окнах (Y position). В нижней части панели можно задать режим работы входной цепи канала: DC – на экране выводится исходный сигнал; АС – на экран выводится только переменная составляющая сигнала; 0 – входное напряжение канала равно нулю.

Развертка по оси X устанавливается при нажатой кнопке Y/T заданием значения в окне Time base. При наблюдении сигналов размер передней панели и соответственно экрана можно увеличить нажатием кнопки "Expand". Измерять параметры сигнала (амплитуду и фазу) удобно с помощью курсоров (рис. 7), которые можно передвигать по экрану вправо и влево. Имеются два курсора, что позволяет измерять разность амплитуд и фаз двух сигналов. Для работы с курсорами необходимо подвести курсор мыши на красный (или синий) треугольник, расположенный вверху экрана. Нажав левую кнопку мыши, курсор перемещают по экрану, при этом в окнах под экраном выводятся время и значение сигнала. При измерениях с помощью двух курсоров следует зафиксировать

изображения сигналов, нажав кнопку "Pause", расположенную в верхней части экрана над рабочим полем.

После создания схемы устройства, задания параметров и присоединения измерительных приборов, можно приступить к ее моделированию. Начало моделирования

задается установкой переключателя в положение "I", что производится левой кнопкой мыши. При этом одновременно включаются все источники и измерительные приборы. Остановка моделирования производится установкой переключателя в положение «0». Если при моделировании необходимо сделать паузу, то следует нажать на кнопку reaction в нажатие приводит к продолжению моделирования.

## 2. Частотный анализ линейных электрических цепей

#### 2.1 Комплексный коэффициент передачи и частотные характеристики линейных электрических цепей.

При частотном анализе линейных электрических цепей используется понятие о комплексной передаточной функции. Комплексная передаточная функция равна отношению комплекса установившегося синусоидального выходного напряжения или тока к комплексу входного синусоидального напряжения или тока. Комплексная передаточная функция может иметь размерность сопротивления, проводимости, являться безразмерной. Комплексная передаточная функция является функцией комплексной частоты *j* $\omega$ . Передаточная функция по напряжению равна отношению комплексов выходного к входному напряжению  $K_u(j\omega) = U_{\text{вых}}(j\omega)/U_{\text{вх}}(j\omega)$ . (2.1)

Зависимость модуля комплексной передаточной функции (2.1) от частоты ω

$$A(\omega) = |K_{u}(j\omega)| = |U_{Bbix}(j\omega)/U_{Bx}(j\omega)| = |U_{Bbix}(j\omega)|/|U_{Bx}(j\omega)|, \qquad (2.2)$$

называют амплитудной частотной характеристикой (АЧХ), а зависимость аргумента комплексной передаточной функции от частоты ω

$$\theta(\omega) = \operatorname{Arg}(K_{u}(j\omega)) = \operatorname{Arg}(U_{BLIX}(j\omega)/U_{BX}(j\omega)) = \operatorname{Arg}(U_{BLIX}(j\omega)) - \operatorname{Arg}(U_{BX}(j\omega)), \quad (2.3)$$

называют фазовой частотной характеристикой (ФЧХ). Обычно амплитудно-частотную и фазочастотную характеристики (2.2), (2.3) представляют в виде графиков. По оси абсцисс откладывают частоту, при этом используют масштаб линейный либо логарифмический (по основанию 10 или 2). Используется также логарифмическая амплитудная частотная характеристика (ЛАЧХ)  $L(\omega) = 20 \lg A(\omega)$ , в этом случае коэффициент передачи измеряется в децибелах. Соотношения между коэффициентами  $A(\omega)$  и  $L(\omega)$  приведено в таблице 1.

Таблица 1

| $A(\omega)$      | $1/\sqrt{2}$ | 1/2 | 1/10 | 1/100 | 1/100 |
|------------------|--------------|-----|------|-------|-------|
| <i>L</i> (ω), дб | -3           | -6  | -20  | -40   | -60   |

Также на практике функцию  $K_u(j\omega)$  представляют в виде

$$K_{\rm u}(j\omega) = U(\omega) + jV(\omega), \qquad (2.4)$$

годограф этой функции на плоскости в координатах (U, V) при изменении частоты от  $\omega = 0$  до  $\omega = \infty$  называют амплитудно-фазовой частотной характеристикой (2.4) (АФЧХ). Для цепей первого порядка (содержащих один индуктивный или емкостной элемент) АФЧХ представляет собой прямую линию или полуокружность.

#### 2.2 Задание параметров и расчет частотных характеристик.

Частотный анализ устройства производится после того, как с помощью

графического редактора на рабочем поле построена электрическая схема и заданы параметры ее элементов. Для задания режима частотного анализа этого следует открыть меню "Analysis" и выбрать режим AC Frequency (рис. 2.1).

**Рис. 2.1.** Вкладка меню Analysis для задания вида моделирования

После этого откроется окно для задания параметров частотного анализа (рис. 2.2).

В окне задается: Start Frequency – начальная частота; «End Frequency» – конечная частота анализа; Number of points – количество вычисляемых точек частотной характеристики; Sweep type – масштаб по оси частот (можно задать Linear – линейный масштаб, Decade – логарифмический масштаб по основанию 10, Octave – логарифмический масштаб по основанию 2);

Vertical scale – масштаб по оси напряжений (можно задать масштаб Linear – линейный, Log – логарифмический по основанию 10, Decibel – в децибелах). В окне Nodes in circuits выбираются узлы схемы и кнопкой Add переносятся в окно Nodes of analysis, в котором указываются узлы для частотного анализа.

| Analysis Window Help |        |
|----------------------|--------|
| Activate             | Ctrl+G |
| Pause                | F9     |
| Stop                 | Ctrl+T |
| Analysis Options     | Ctrl+Y |
| DC Operating Point   |        |
| DC Sweep             |        |
| AC Frequency         |        |
| Transient            |        |
| Fourier              |        |
| Noise                |        |
| Distortion           |        |
| Parameter Sweep      |        |
| Temperature Sweep    |        |
| Pole-Zero            |        |
| Transfer Function    |        |
| Sensitivity          |        |
| Worst Case           |        |
| Monte Carlo          |        |
| Display Graphs       |        |

| AC Frequency Analysis                                                                                             |                                   |              | ×                            |
|----------------------------------------------------------------------------------------------------|-----------------------------------|--------------|------------------------------|
| Analysis<br>Start frequency (FSTART)<br>End frequency (FSTOP)<br>Sweep type<br>Number of points<br>Vertical scale | 10<br>Linear V<br>100<br>Linear V | Hz ×         | Simulate<br>Accept<br>Cancel |
| Nodes in circuit<br>2<br>V1#branch<br>K- Re                                                                       | Nodes<br>1->                      | for analysis |                              |

Рис. 2.2. Окно для задания параметров частотного анализа

Частотный анализ выполняется после нажатия кнопки Simulate. Выполняется моделирование схемы и появляется окно Analysis Graphs с результатами расчета (рис. 2.3).

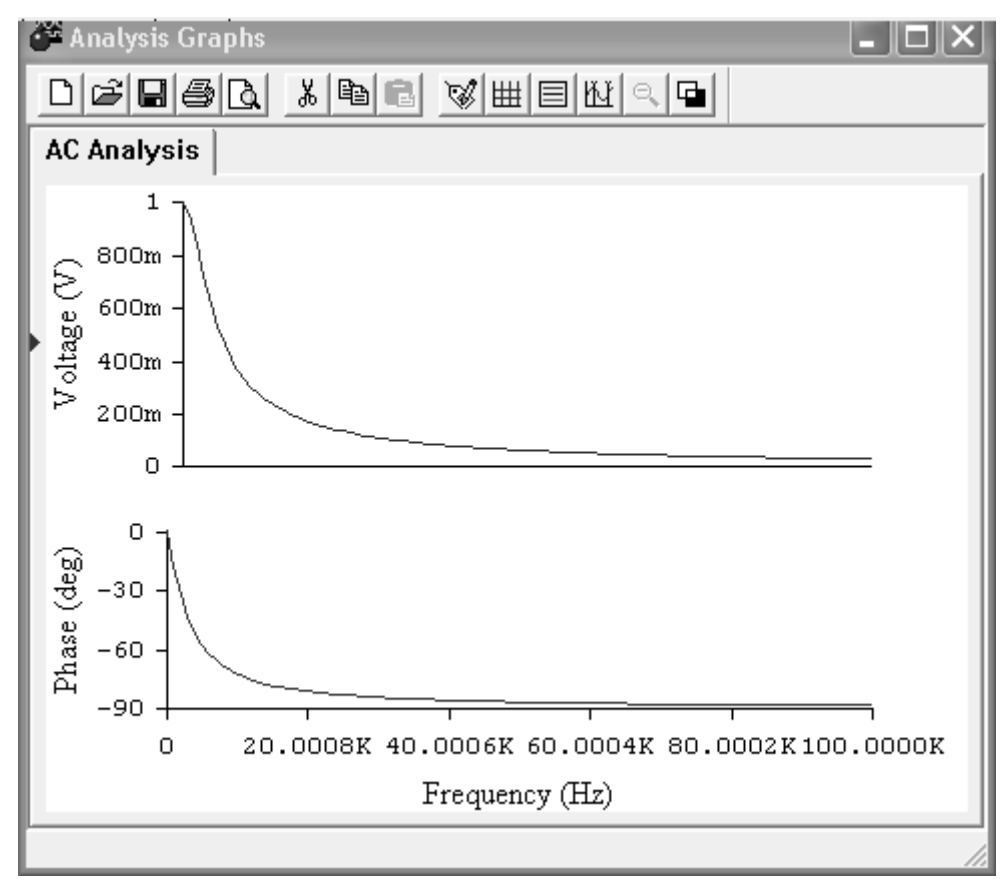

Рис. 2.3. Окно для вывода результатов расчета частотных характеристик

При частотном анализе устройства в широкой полосе частот и целесообразно выбрать логарифмические масштабы по осям. Для более точного измерения можно использовать сетку (нажать в окне кнопку Toggle Grid) или использовать перемещаемые курсоры (нажать кнопку Toggle Cursors) и связанную с их положением таблицу. Переключение курсоров на верхний или на нижний график осуществляется щелчком левой кнопки мыши на соответствующем графике.

#### 3. Моделирование переходных процессов

#### 3.1 Краткие теоретические сведения

Переходный процесс это электромагнитный процесс, возникающий в электрической цепи при переходе от одного установившегося режима к другому. Переходные процессы в электрической цепи возникают вследствие изменения параметров элементов цепи, отключения и подключения ветвей, включения или отключения источников питания. При анализе переходных процессов используют два закона коммутации. По первому закону ток и потокосцепление в индуктивном элементе в момент коммутации t = 0 не могу измениться скачком

$$\psi_L(0_-) = \psi_L(0_+), \ i_L(0_-) = i_L(0_+),$$
 (3.1)

по второму закону напряжение и заряд на емкостном элементе в момент коммутации не могут измениться скачком  $q_C(0_-) = q_C(0_+), \ u_C(0_-) = u_C(0_+).$  (3.2)

Токи индуктивных и напряжения емкостных элементов называют переменными состояния электрической цепи, поскольку их начальное состояние полностью определяют энергетическое состояние и переходной процесс в электрической цепи при заданных входных воздействиях.

Переходные процессы в электрических цепях можно представить в виде двух составляющих установившейся и свободной. Установившаяся составляющая представляет собой периодический или постоянный электрический ток, устанавливающийся в электрической цепи после окончания переходного процесса при воздействии на цепь периодических или постоянных электродвижущих сил или напряжений. Свободная составляющая представляет собой разность переходного процесса и установившейся составляющая представляет собой разность переходного процесса и установившейся составляющей. Форма свободной составляющей зависит от начальных условий на реактивных элементах цепи и корней характеристического уравнения. Если корни характеристического уравнения действительные и разные, то свободная составляющая представляет собой суперпозицию функций  $A_1e^{p_1t}$ ,  $A_2e^{p_2t}$ , ...,  $A_ne^{p_nt}$ . Если корни действительные кратные, то свободная включает суперпозицию функций  $A_1e^{p_1t}$ ,  $A_2t e^{p_2t}$ , ...,  $A_nt^{n-1}e^{p_nt}$ . Для случая комплексных корней

 $p_{1,2} = \alpha \pm j\beta$  слагаемые свободной составляющей решения имеют вид  $A_1 e^{\alpha t} \cos\beta t$ ,  $A_1 e^{\alpha t} \sin\beta t$ .

Постоянная времени  $\tau$  это величина, характеризующая электрическую цепь, в которой свободная составляющая электрического тока является экспоненциальной функцией времени, равная интервалу времени, в течении которого электрический ток убывает в *е* раз. Обычно принимается, что длительность переходного процесса равна  $(3 - 4)\tau$ . Для цепей первого порядка постоянная времени равна  $\tau = 1/|p|$ . В случае комплексных корней постоянная времени равна  $\tau = 1/|\alpha|$ . Для простой последовательной *R*–*C* цепи первого порядка постоянная времени равна  $\tau = RC$ . Для последовательной *L*–*R* цепи постоянная времени равна  $\tau = L/R$ .

Для последовательной R-L-C цепи переходный процесс в зависимости от параметров цепи может быть апериодическим или колебательным. Если  $R > 2\sqrt{L/C}$ , то процесс апериодический. Если  $R < 2\sqrt{L/C}$  процесс колебательный. При  $R = 2\sqrt{L/C}$  режим называют критическим. Постоянная времени в случае равна  $\tau = 2L/R$ .

Частота свободных колебаний равна 
$$\omega_{cB} = \sqrt{\frac{1}{LC} - \left(\frac{R}{2L}\right)^2}$$

#### 3.2 Задание параметров анализа переходных процессов

При анализе переходных процессов в меню Analysis выбирается вид анализа Transient. Параметры анализа задаются в окне, приведенном на рис. 3.1.

| Transient Analysis                                                                                                    |                    | ×        |
|----------------------------------------------------------------------------------------------------|--------------------|----------|
| Initial conditions                                                                                                    |                    | Simulate |
| C User-defined                                                                                                    |                    | Accept   |
| <ul> <li>Calculate DC operating point</li> </ul>                                                                             |                    | Cancel   |
| Analysis                                                                                                    |                    | ]        |
| Start time (TSTART)                                                                                                    | 0 s                |          |
| End time (TSTOP)                                                                                                    | 0.001 s            |          |
| <ul> <li>Generate time steps automatical</li> <li>Minimum number of time points</li> <li>Maximum time step (TMAX)</li> </ul> | 100<br>1e-05 %     |          |
| Set plotting increment<br>Plotting increment (TSTEP)                                                                         | 1e-05 s            |          |
| Nodes in circuit                                                                                                    | Nodes for analysis |          |
| 2<br>3<br><- Remove                                                                                                    | 1                  |          |

Рис. 3.1. Окно для задания параметров режима Transient Analysis

В секции Initial conditions указывается способ определения начальных условий: «Set to Zero» – задаются нулевые начальные условия; «Users-defined» – начальные условия задаются пользователем; «Calculated DC operating point» – перед анализом переходного процесса начальные условия определяются из расчета цепи по постоянному току. В секции Analysis задают время начала анализа «Start Time» и время окончания анализа «End Time».

Кроме того, в нижней части панели в левом окне «Nodes in Circuit» из перечня номеров узлов необходимо выбрать узлы для анализа и с помощью кнопки Add переместить в окно «Nodes for Analysis». Для моделирования различных коммутаций в электрической цепи целесообразно использовать находящий в наборе блоков Basic элемент Time-Delay Switch. Изображение ключа на схеме и окно для задания параметров ключа приведено на рисунке 3.2. В окне параметров ключа указываются:– время, когда ключ этем закрыт – Time on; время, когда ключ открыт – Time off.

|     | Time-Delay Switch Properties                     |
|-----|--------------------------------------------------|
|     | Label Value Fault Display                        |
| ° œ | Time on (TON): 0.1 s 🛓<br>Time off (TOFF): 0 s 🛓 |
|     |                                                  |
|     | ОК Отмена                                        |

Рис. 3.2. Элемент Time-Delay Switch и окно для задания его параметров

После создания схемы и задания параметров для анализа переходных процессов необходимо нажать кнопку подтверждения ввода «Accept» и выполнить моделирование нажав кнопку «Simulate». После моделирования на экран результаты анализа в редакторе «Analysis Graphs» (рис. 3.3).

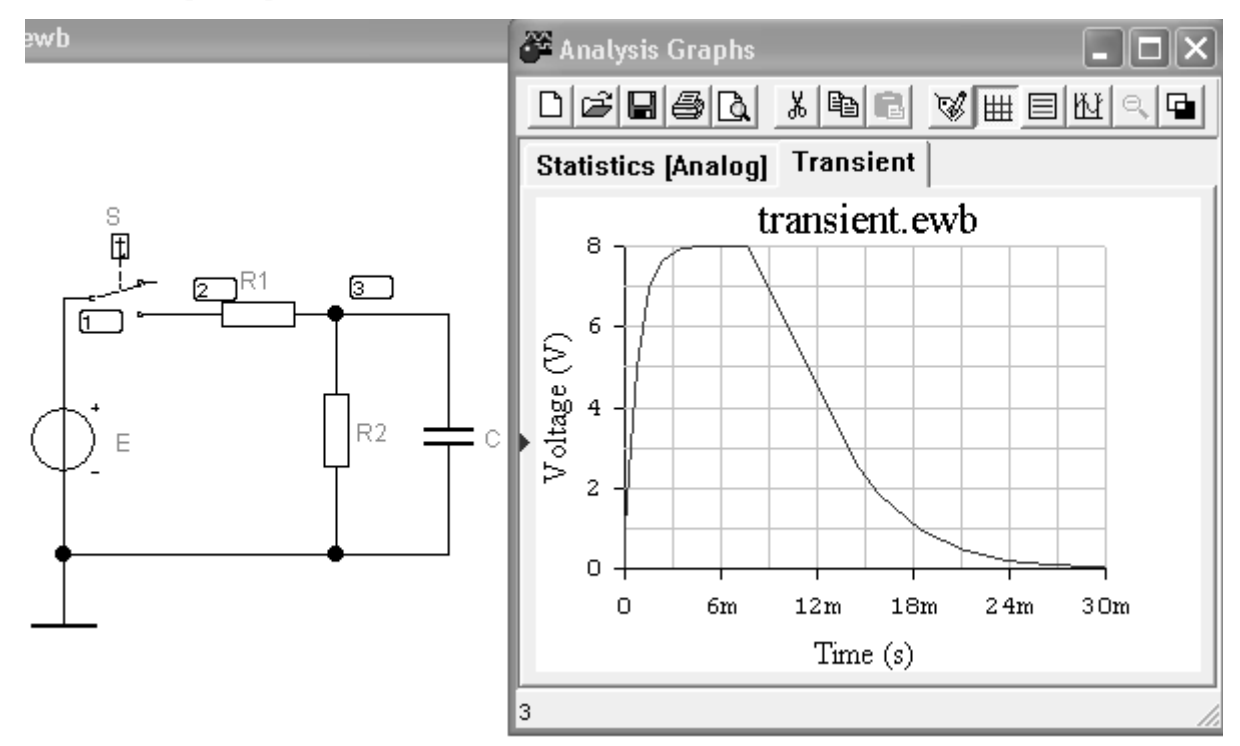

Рис. 3.3. Окно вывода результатов расчета переходного процесса

Для повышения наглядности изображения переходного процесса можно развернуть график на полный экран и нанести сетку. Точное измерение параметров переходного процесса можно производить с помощью двух перемещающихся курсоров, при этом на экран выводиться таблица значений координат, их производных и приращений.

## Список литературы

- Бессонов Л.А. Теоретические основы электротехники. Электрические цепи. М.: Высш. шк., 1996. 638 с.
- 2. Карлащук В. Электронная лаборатория на IBM PC. Том 1. Моделирование элементов аналоговых систем. М.: Изд-во «Солон-пресс», 2006. 672 с.